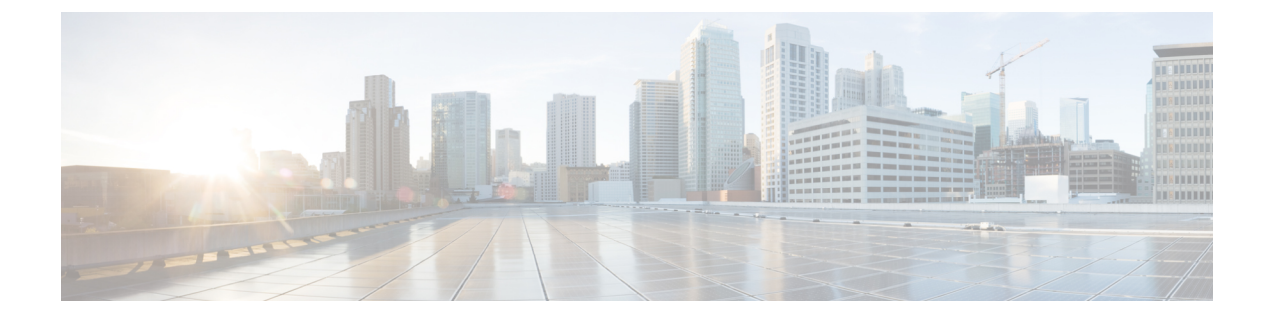

### マルチ事前共有キー

- •マルチ事前共有キーについて (1ページ)
- マルチ PSK の制約事項 (2 ページ)
- •マルチ事前共有キーの設定(GUI) (2ページ)
- •マルチ事前共有キーの設定(CLI) (5ページ)
- マルチ PSK 設定の確認 (6 ページ)

#### マルチ事前共有キーについて

マルチ PSK 機能は、1 つの SSID で同時に複数の PSK をサポートします。設定された PSK の いずれかを使用してネットワークに接続できます。これは Identity PSK(iPSK)とは異なり、 同じ SSID 上の個人またはユーザー グループに対して一意の PSK が作成されます。

従来の PSK では、次の図に示すように、ネットワークに接続しているすべてのクライアント が同じパスワードを使用します。

図 1:従来の **PSK** 

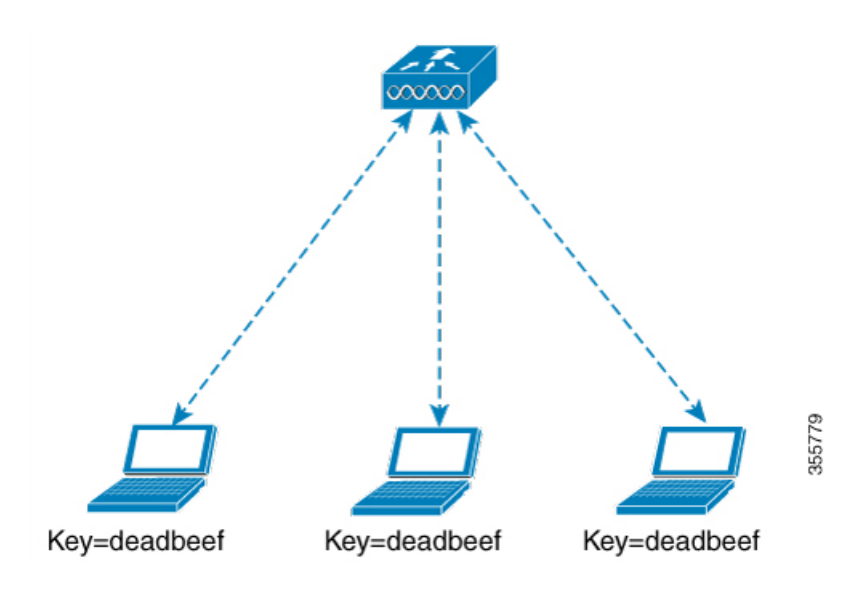

ところがマルチ PSK を使用すると、クライアントは次の図に示すように設定済みの事前共有 キーのいずれかを使用してネットワークに接続できます。

図 2:マルチ PSK

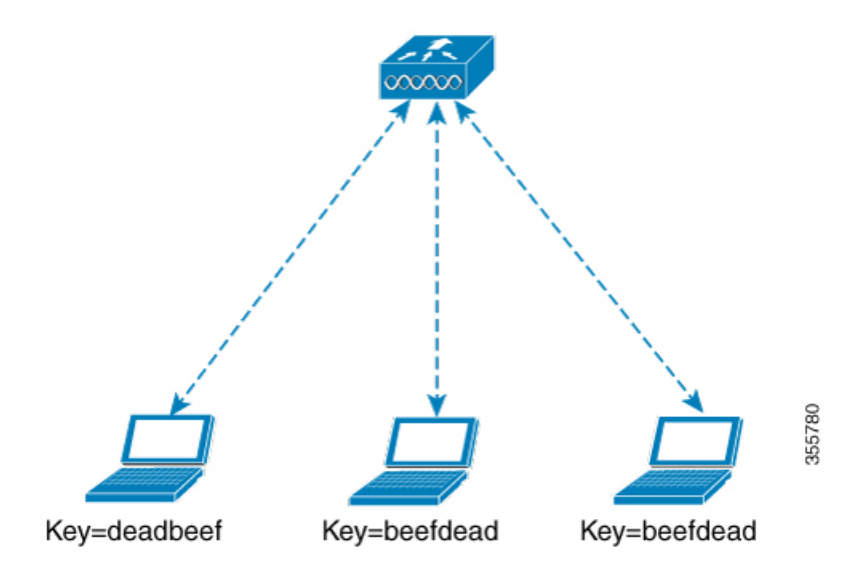

マルチ PSK では、同じ SSID に 2 つのパスワード(deadbeef と beefdead) が設定されます。こ のシナリオでは、クライアントはいずれかのパスワードを使用してネットワークに接続できま す。

#### マルチ PSK の制約事項

- 中央認証は、ローカル、フレックス、およびファブリックモードでのみサポートされています。
- ・中央認証フレックスモードの場合、スタンドアロンAPは、最もプライオリティの高い PSK (priority0キー)を使用するクライアントの接続を許可します。最もプライオリティ の高いPSKを使用しない新しいクライアントは、スタンドアロンモードでは拒否されます。
- ・マルチ PSK はローカル認証をサポートしません。

#### マルチ事前共有キーの設定(GUI)

手順

- ステップ1 [Configuration] > [Tags & Profiles] > [WLANs] を選択します。
- ステップ2 [Wireless Networks] ページで WLAN の名前をクリックします。

ステップ3 [Edit WLAN] ウィンドウで [Security] タブをクリックします。

ステップ4 [Layer2] タブで、[Layer2 Security Mode] を次のオプションから選択します。

- [None]: レイヤ2セキュリティなし
- [802.1X]: WEP 802.1X データ暗号化タイプ
- [WPA + WPA2] : Wi-Fi Protected Access
- [Static WEP]:静的 WEP 暗号化パラメータ
- [Static WEP+802.1X]:静的 WEP と 802.1X の両方のパラメータ。

| パラメータ                      | 説明                                                                  |
|----------------------------|---------------------------------------------------------------------|
| 802.1X                     |                                                                     |
| WEP Key Size               | キーサイズを選択します。使用可能な値は、<br>[None]、[40 bits]、および [104 bits] です。         |
| WPA + WPA2                 |                                                                     |
| Protected Management Frame | 次のオプションから選択します。<br>・ディセーブル<br>・任意<br>・必須                            |
| WPA Policy                 | WPAポリシーを有効にするには、このチェッ<br>クボックスをオンにします。                              |
| WPA Encryption             | WPA暗号化規格を選択します。WPAポリシー<br>を有効にしている場合は、WPA暗号化規格を<br>指定する必要があります。     |
| WPA2 Policy                | WPA2ポリシーを有効にするには、このチェッ<br>ク ボックスをオンにします。                            |
| WPA2 Encryption            | WPA2 暗号化規格を選択します。WPA ポリ<br>シーを有効にしている場合は、WPA 暗号化規<br>格を指定する必要があります。 |

I

| パラメータ               | 説明                                                                                                    |
|---------------------|----------------------------------------------------------------------------------------------------|
| Auth Key Mgmt       | <ul> <li>次のオプションからキー再生成メカニズムを<br/>選択します。</li> <li>802.1X</li> <li>[FT + 802.1X]</li> <li>[PSK]: PSK形式と事前共有キーを指定す<br/>る必要があります</li> <li>Cisco Centralized Key Management : Cisco<br/>Centralized Key Management のタイムスタ<br/>ンプの許容値を指定する必要があります。</li> <li>802.1X + Cisco Centralized Key<br/>Management : Cisco Centralized Key<br/>Management のタイムスタンプの許容値を<br/>指定する必要があります。</li> <li>FT + 802.1X + Cisco Centralized Key<br/>Management : Cisco Centralized Key<br/>Management : Cisco Centralized Key<br/>Management : Cisco Centralized Key<br/>Management : Cisco Centralized Key<br/>Management : Cisco Centralized Key<br/>Management のタイムスタンプの許容値を<br/>指定する必要があります。</li> </ul> |
| Static WEP          |                                                                                                    |
| Key Size            | 次のオプションからキーサイズを選択します。<br>・40 ビット<br>・104 ビット                                                                                                    |
| Key Index           | <ol> <li>1~4の範囲でキーインデックスを選択します。各WLANに1つの一意なWEPキーインデックスを適用できます。WEPキーインデックスは4つしかないため、静的WEPレイヤ2<br/>暗号化に設定できるWLANは4つのみです。</li> </ol>                                                                                                    |
| Key Format          | 暗号キーの形式として、ASCIIまたはHEXの<br>いずれかを選択します。                                                                                                    |
| Encryption Key      | 長さが13文字の暗号キーを入力します。                                                                                                    |
| Static WEP + 802.1X | 1                                                                                                    |
| Key Size            | 次のオプションからキーサイズを選択します。<br>・40 ビット<br>・104 ビット                                                                                                    |

| パラメータ          | 説明                                                                                                    |
|----------------|----------------------------------------------------------------------------------------------------|
| Key Index      | 1~4の範囲でキーインデックスを選択しま<br>す。各WLANに1つの一意なWEPキーイン<br>デックスを適用できます。WEPキーインデッ<br>クスは4つしかないため、静的WEPレイヤ2<br>暗号化に設定できるWLANは4つのみです。 |
| Key Format     | 暗号キーの形式として、ASCIIまたはHEXのいずれかを選択します。                                                                                       |
| Encryption Key | 長さが13文字の暗号キーを入力します。                                                                                                    |
| WEP Key Size   | 次のオプションから選択します。<br>・なし<br>・40 ビット<br>・104 ビット                                                                            |

ステップ5 [Save & Apply to Device] をクリックします。

# マルチ事前共有キーの設定(CLI)

| 丰 | 順百 |
|---|----|
| 1 | 川只 |

|       | コマンドまたはアクション                                       | 目的                      |
|-------|----------------------------------------------------|-------------------------|
| ステップ1 | configure terminal                                 | グローバル コンフィギュレーション       |
|       | 例:                                                 | モードを開始します。              |
|       | Device# configure terminal                         |                         |
| ステップ2 | wlan wlan-name wlan-id ssid                        | WLAN と SSID を設定します。     |
|       | 例:                                                 |                         |
|       | デバイス(config)# <b>wlan mywlan 1</b><br>SSID_name    |                         |
| ステップ3 | no security wpa akm dot1x                          | dot1x に対するセキュリティの AKM を |
|       | 例:                                                 | ディセーブルにします。             |
|       | デバイス(config-wlan)# no security wpa<br>akm<br>dot1x |                         |

|       | コマンドまたはアクション                                              | 目的                                                                   |
|-------|-----------------------------------------------------------|----------------------------------------------------------------------|
| ステップ4 | security wpa akm psk                                      | PSK を設定します。                                                          |
|       | 例:                                                        |                                                                      |
|       | デバイス(config-wlan)# security wpa akm<br>psk                |                                                                      |
| ステップ5 | security wpa wpa2 mpsk                                    | マルチ PSK を設定します。                                                      |
|       | 例:                                                        |                                                                      |
|       | デバイス(config-wlan)# security wpa wpa2<br>mpsk              |                                                                      |
| ステップ6 | priority <i>priority_value</i> set-key {ascii [0   8]     | PSK のプライオリティおよび関連する                                                  |
|       | pre-shared-key   <b>hex</b> [0   8] pre-shared-key }      | すべてのパスワードを設定します。                                                     |
|       | 例:                                                        | <i>priority_value</i> の範囲は0~4です。                                     |
|       | デバイス(config-mpsk)# priority 0<br>set-key ascii 0 deadbeef | <ul><li>(注) マルチ PSK には priority 0 キー</li><li>を設定する必要があります。</li></ul> |
| ステップ7 | no shutdown                                               | WLAN を有効にします。                                                        |
|       | 例:                                                        |                                                                      |
|       | デバイス(config-mpsk)# <b>no shutdown</b>                     |                                                                      |
| ステップ8 | exit                                                      | WLAN コンフィギュレーション モード                                                 |
|       | 例:                                                        | を終了して、コンフィギュレーション                                                    |
|       | デバイス(config-wlan)# <b>exit</b>                            | モードに戻ります。                                                            |
| ステップ9 | end                                                       | 特権 EXEC モードに戻ります。また、                                                 |
|       | 例:                                                        | Ctrl+Z キーを押しても、グローバルコ                                                |
|       | デバイス (config) # <b>end</b>                                | ンフィキュレーション モードを終了で<br> きます。                                          |

## マルチ PSK 設定の確認

WLAN とクライアントの設定を確認するには、次のコマンドを使用します。

| Device# show wlan id 8                       |    |          |
|----------------------------------------------|----|----------|
| WLAN Profile Name : wlan_8                   |    |          |
|                                              | == |          |
| Identifier                                   | :  | 8        |
| Network Name (SSID)                          | :  | ssid_8   |
| Status                                       | :  | Enabled  |
| Broadcast SSID                               | :  | Enabled  |
| Universal AP Admin                           | :  | Disabled |
| Max Associated Clients per WLAN              | :  | 0        |
| Max Associated Clients per AP per WLAN       | :  | 0        |
| Max Associated Clients per AP Radio per WLAN | :  | 200      |
| Number of Active Clients                     | :  | 0        |

| CHD per WLAN                                | : | Enabled      |
|---------------------------------------------|---|--------------|
| Multicast Interface                         | : | Unconfigured |
| WMM                                         | : | Allowed      |
| WifiDirect                                  | : | Invalid      |
| Channel Scan Defer Priority:                |   |              |
| Priority (default)                          | : | 5            |
| Priority (default)                          | : | 6            |
| Scan Defer Time (msecs)                     | : | 100          |
| Media Stream Multicast-direct               | : | Disabled     |
| CCX - AironetIe Support                     | : | Enabled      |
| CCX - Diagnostics Channel Capability        | : | Disabled     |
| Peer-to-Peer Blocking Action                | : | Disabled     |
| Radio Policy                                | : | All          |
| DTIM period for 802.11a radio               | : | 1            |
| DTIM period for 802.11b radio               | : | 1            |
| Local EAP Authentication                    | : | Disabled     |
| Mac Filter Authorization list name          | : | Disabled     |
| Mac Filter Override Authorization list name | : | Disabled     |
| Accounting list name                        | : |              |
| 802.1x authentication list name             | : | Disabled     |
| 802.1x authorization list name              | : | Disabled     |
| Security                                    |   |              |
| 802.11 Authentication                       | : | Open System  |
| Static WEP Keys                             | : | Disabled     |
| 802.1X                                      | : | Disabled     |
| Wi-Fi Protected Access (WPA/WPA2/WPA3)      | : | Enabled      |
| WPA (SSN IE)                                | : | Disabled     |
| WPA2 (RSN IE)                               | : | Enabled      |
| MPSK                                        | : | Enabled      |
| AES Cipher                                  | : | Enabled      |
| CCMP256 Cipher                              | : | Disabled     |
| GCMP128 Cipher                              | : | Disabled     |
| GCMP256 Cipher                              | : | Disabled     |
| WPA3 (WPA3 IE)                              | : | Disabled     |
| Auth Key Management                         |   |              |
| 802.1x                                      | : | Disabled     |
| PSK                                         | : | Enabled      |
| CCKM                                        | : | Disabled     |
| FT dot1x                                    | : | Disabled     |
| FT PSK                                      | : | Disabled     |
| FT SAE                                      | : | Disabled     |
| PMF dot1x                                   | : | Disabled     |
| PMF PSK                                     | : | Disabled     |
| SAE                                         | : | Disabled     |
| OWE                                         | : | Disabled     |
| SUITEB-1X                                   | : | Disabled     |
| SUITEB192-1X                                | : | Disabled     |
| CCKM TSF Tolerance                          | : | 1000         |
| FT Support                                  | : | Adaptive     |
| FT Reassociation Timeout                    | : | 20           |
| FT Over-The-DS mode                         | : | Enabled      |
| PMF Support                                 | : | Disabled     |
| PMF Association Comeback Timeout            | : | 1            |
| PMF SA Query Time                           | : | 200          |
| Web Based Authentication                    | : | Disabled     |
| Conditional Web Redirect                    | : | Disabled     |
| Splash-Page Web Redirect                    | : | Disabled     |
| Webauth On-mac-filter Failure               | : | Disabled     |
| Webauth Authentication List Name            | : | Disabled     |
| Webauth Authorization List Name             | : | Disabled     |
| Webauth Parameter Map                       | : | Disabled     |
| Tkip MIC Countermeasure Hold-down Timer     | : | 60           |
| Non Cisco WGB                               | : | Disabled     |
| Band Select                                 | : | Enabled      |

| Load Balancing             | : | Disabled |
|----------------------------|---|----------|
| Multicast Buffer           | : | Disabled |
| Multicast Buffer Size      | : | 0        |
| IP Source Guard            | : | Disabled |
| Assisted-Roaming           |   |          |
| Neighbor List              | : | Disabled |
| Prediction List            | : | Disabled |
| Dual Band Support          | : | Disabled |
| IEEE 802.11v parameters    |   |          |
| Directed Multicast Service | : | Disabled |
| BSS Max Idle               | : | Disabled |
| Protected Mode             | : | Disabled |
| Traffic Filtering Service  | : | Disabled |
| BSS Transition             | : | Enabled  |
| Disassociation Imminent    | : | Disabled |
| Optimised Roaming Timer    | : | 40       |
| Timer                      | : | 200      |
| WNM Sleep Mode             | : | Disabled |
| 802.11ac MU-MIMO           | : | Disabled |
| 802.11ax paramters         |   |          |
| OFDMA Downlink             | : | unknown  |
| OFDMA Uplink               | : | unknown  |
| MU-MIMO Downlink           | : | unknown  |
| MU-MIMO Uplink             | : | unknown  |
| BSS Color                  | : | unknown  |
| Partial BSS Color          | : | unknown  |
| BSS Color Code             | : |          |
|                            |   |          |

WLAN の詳細を表示するには、次のコマンドを使用します。

Device# show run wlan

priority 4 set-key hex 0 123456789012345678901234567

no shutdown